附件4:

# 中国教育后勤协会能源管理专业委员会第二届第四次 全体委员会议暨中国教育节能(2023年度)发展论坛 报名缴费操作指南

第一步,请打开手机微信客户端扫描或识别会议通知中的二维码

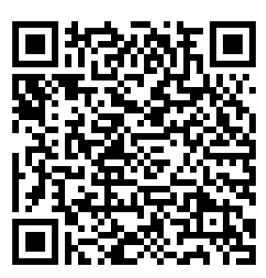

(报名二维码)

## 第二步,进入登录页面

| ×                             | 单位登录 ··                   | 操作提示:                                                            |
|-------------------------------|---------------------------|------------------------------------------------------------------|
| 会议服务系<br>会员可直接登录无需注<br>申请成为会员 | 统 单位账号<br>册,会员报名享受会议优惠价格。 | <ol> <li>没有协会会议服务系统单位账号,点击</li> <li>"还没有账号?去注册"转到第三步;</li> </ol> |
| <b>手机号</b> 请输入手材              |                           |                                                                  |
| 验证码 请输入短信                     | <b>鼓证码</b> 获取验证码          | 2. 已注册协会会议服务系统单位账号,请                                             |
| 账号密码登录                        | 还没有账号? 去注册                | 直接转到第四步;                                                         |
|                               | 登录                        |                                                                  |
| 其他账号登录                        |                           |                                                                  |
| 个人账号登录                        |                           |                                                                  |

# 第三步,进入账号注册页面,在"单位注册"页面进行注册

| く 返回   | 账号注册          |        |
|--------|---------------|--------|
| _<br>単 | 位注册 个人注册      |        |
| 登录名 *  | 包含字母、字数且不能是汉字 |        |
| 密码 *   | 包含字母数字且不能有空格  | Parat  |
| 确认密码*  | 请再次输入您的登录密码   | hype . |
| 单位名称 • | 请输入单位名称       |        |
| 部门名称*  | 请输入部门名称       |        |
| 姓名 *   | 请输入您的姓名       |        |
| 手机号码*  | 请输入手机号码       |        |
| 通讯地址*  | 请输入通讯地址       |        |
|        | 完成            |        |

## 第四步,注册完成后,填写手机号码和获取验证码登录

| ×                                          | 单位登录     |          |    |                    |  |  |  |
|--------------------------------------------|----------|----------|----|--------------------|--|--|--|
|                                            |          |          |    |                    |  |  |  |
| 会议服务系统 单位账号                                |          |          |    |                    |  |  |  |
| 会员可直接登录无需注册,会员报名享受会议优惠价格。<br><u>申请成为会员</u> |          |          |    | 操作提示:              |  |  |  |
| 手机号                                        | 请输入手机号码  |          |    | 输入注册时的手机号码,点击"获取验证 |  |  |  |
| 验证码                                        | 请输入短信验证码 | 获取验证     | 码  | 码",输入验证码后点击"登录"转到第 |  |  |  |
| 账号密码3                                      | 登录       | 还没有账号?去》 | 主册 | 五步;                |  |  |  |
| 登录                                         |          |          |    |                    |  |  |  |
| 其他账号登录                                     |          |          |    |                    |  |  |  |
| <b>全</b><br>个人账号登录                         |          |          |    |                    |  |  |  |

### 第五步,进入报名页面,填写对应信息

#### 操作提示:

1. 参会人员信息请根据参会人数实名对应添加,点击黄色按钮"添加参会人员"进行填写;

 所有信息如实完整填写完毕,点击蓝色按钮"提交报名信息"即 可转到第六步;

 所有报名完成后再次登录后点击"查看已报名会议",可查看报 名情况

#### 中国教育后勤协会能源管理专业委员会第二 届第四次全体委员会议暨中国教育节能 (2023年度)发展论坛

#### ★ 发票信息 单位信息 查看已报名会议 单位名称\* 发票抬头\* 中国教育后勤协会 请输入发票抬头 所在省份\* 纳税人识别号\* 请选择省份 > 请输入纳税人识别号 参会人数\* 收票人邮箱\* 请输入参会人数 请输入收票人邮箱 需要房间数量【请标明单间和标间】\* 参会联络人 请输入需要房间数量【请标明单间和标间】 姓名\* 参会人1信息 姓名\* 请输入姓名 手机号\* 性别\* 请输入手机号 > 请选择性别 微信号\* 部门及职务\* 请输入部门及职务 请输入微信号 手机号码\* 提交报名信息

#### 第六步, 报名成功进入缴费环节

| <b>提示</b> | 操作提示:          |
|-----------|----------------|
| 报名成功!     | 点击"去缴费"按钮转到第七步 |
| 去缴费       |                |

## 第七步,核对报名人数信息,准确无误后点击"线上支付"

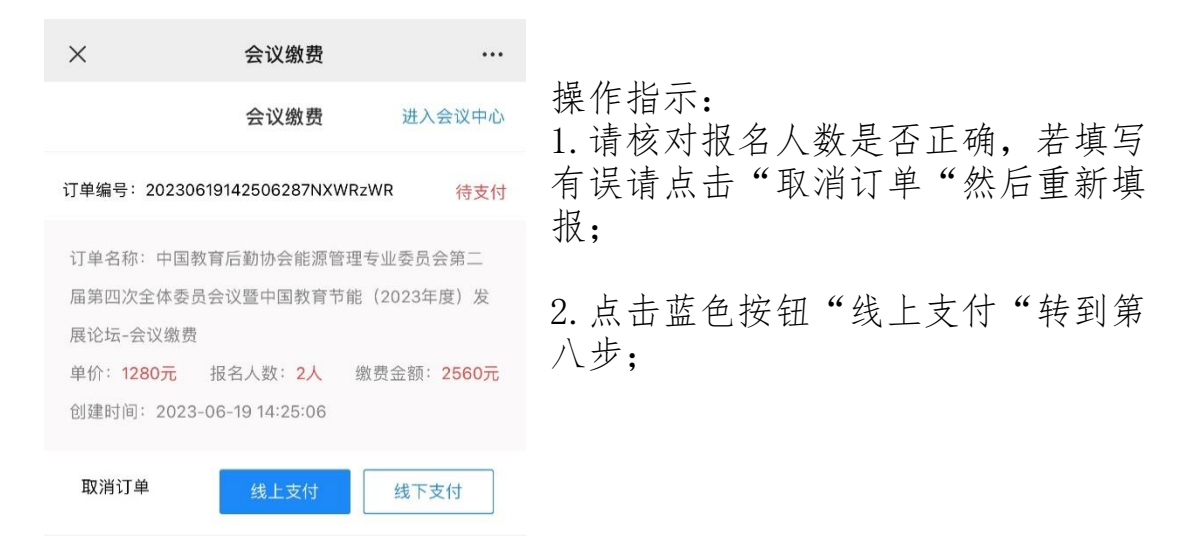

第八步,点击橙色"立即支付"按钮后会连续两次弹出"确定"的 对话框,连续点击"确定"后即可进入微信付款页面,输完密码完 成支付即可

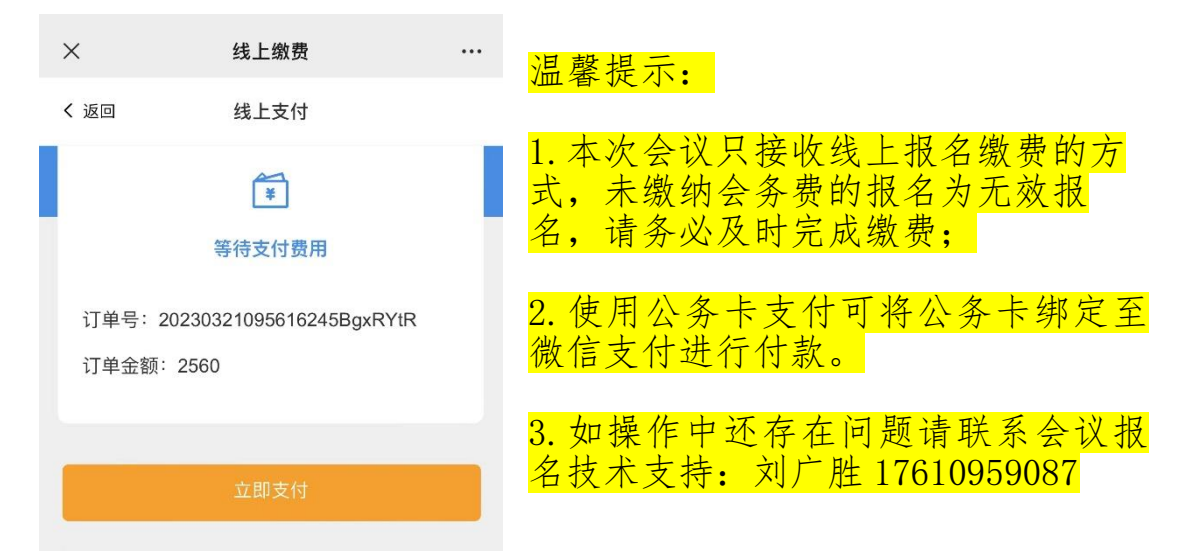